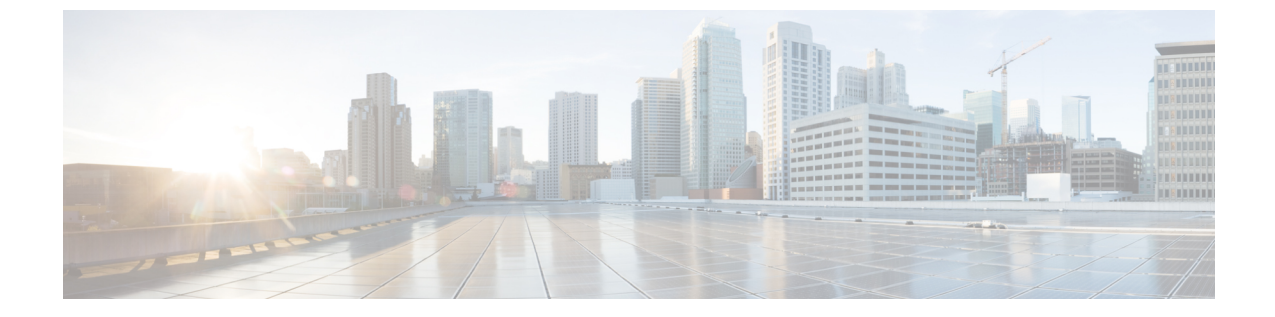

## **UCS 6400** シリーズ ファブリック インター コネクトへの移行

- Cisco UCS 6200 シリーズから Cisco UCS 6400 シリーズ ファブリック インターコネクトへ 移行 (1ページ)
- Cisco UCS 6454 ファブリック インターコネクトから Cisco UCS 64108 ファブリック イン ターコネクトへ移行 (14 ページ)

## **Cisco UCS 6200** シリーズから **Cisco UCS 6400** シリーズ ファ ブリック インターコネクトへ移行

### ソフトウェア機能設定

Cisco UCS 6400 シリーズファブリック インターコネクトは、Cisco UCS Manager 3.2 以前のリ リースで UCS 6200 シリーズファブリック インターコネクトでサポートされていたいくつかの ソフトウェア機能をサポートしていません。以降のセクションでは、これらの機能と、それら がどのように移行警告ページで報告されるかについて詳しく説明します。

移行する前に、次の機能が正しく設定されていることを確認します。

#### シャーシ ディスカバリ ポリシー

UCS 6200 シリーズファブリックインターコネクトは、ポートチャネルモードと非ポートチャ ネルモードでのブレードサーバシャーシディスカバリをサポートします。Cisco UCS 6400 シ リーズファブリックインターコネクトは、ポート チャネルモードのみをサポートします。

移行中に、UCS 6200 シリーズファブリック インターコネクトでシャーシ ディスカバリ ポリ シーが非ポート チャネル モードとして設定されている場合、移行警告ページで非互換性が報 告されます。

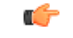

**重要** シャーシディスカバリ ポリシーの変更後、移行を開始してシャーシの再確認を行う前に、 シャーシディスカバリ ポリシーをポート チャネル モードに切り替えておく必要があります。

#### シャーシ接続ポリシー

UCS 6200 シリーズファブリックインターコネクトは、ポートチャネルモードと非ポートチャ ネルモードでのシャーシ接続をサポートします。Cisco UCS 6400 シリーズファブリックイン ターコネクトは、ポートチャネルモードのみをサポートします。

移行中に、UCS 6200 シリーズファブリック インターコネクトでシャーシ接続ポリシーが非 ポート チャネル モードとして設定されている場合、移行警告ページで非互換性が報告されま す。

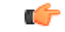

**重要** シャーシ接続ポリシーの変更後、移行を開始してシャーシの再確認を行う前に、シャーシ接続 ポリシーをポート チャネル モードに切り替えておく必要があります。

#### ポート設定の不一致

Cisco UCS 6400 シリーズ ファブリック インターコネクトでは、ユニファイド ポート機能が最 初の8ポートに制限されます。ポート 1/1-1/16のみ FC として設定できます。FC ポートは互い に連続している必要があり、その後に連続的なイーサーネットポートが続く必要があります。

UCS 6200 シリーズファブリックインターコネクトでは、すべてのポートにユニファイドポー ト機能があります。すべてのポートをイーサネットまたは FC として設定できます。イーサー ネットポートは互いに連続している必要があり、その後に連続的な FC ポートが続く必要があ ります。FC ポートは、モジュールの端の方に配置されます。

クラスタの追加中に、一致しないポートは設定解除されます。

#### マルチキャスト ハードウェア ハッシュ

Cisco UCS 6400 シリーズファブリックインターコネクトは、デフォルトでマルチキャストハー ドウェア ハッシュをサポートしており、構成は必要ありません。ただし、Cisco UCS 6400 シ リーズファブリックインターコネクトは、マルチキャストハードウェア ハッシュを有効にし ている間、プロビジョニングオプションをサポートしていません。Cisco UCS 6200 シリーズ ファブリック インターコネクトは、マルチキャストハードウェア ハッシュを有効にすると同 時にプロビジョニング オプションをサポートします。

#### **VLAN**ポート数の最適化

Cisco UCS 6400 シリーズ ファブリック インターコネクトで、PV 数が 16000 を超える場合、 VLAN ポート数の最適化はポート VLAN (VP) グルーピングを通して実行されます。

次の表は、UCS 6200 Cisco UCS 6400 シリーズファブリック インターコネクト上の VLAN ポート数最適化を行う PV 数の有効化および無効化について説明しています。

PV カウントが 16 K を超えると、移行警告ページに PV カウントが報告され、インストールを 進めることを選択した場合に VP グループ化が有効になるという警告が示されます。

イーサネット スイッチング モードとは、Cisco UCS 6454 Fabric Interconnect (FI;:

- Fabric Interconnect (FI; をサポートしませんVLAN ポートの数の最適化有効
- Fabric Interconnect (FI; 16000 PVs と同様にVLAN ポート数最適化 Disabled に設定すると、 EHM モードをサポートしています

#### QoS 用に最適化されたマルチキャスト

Cisco UCS 6400 シリーズ ファブリック インターコネクトは、最適化されたマルチキャストを サポートしません。最適化されたマルチキャストが有効な場合は、移行警告ページにその設定 が表示されます。

警告を無視してインストールを続行すると、Cisco UCS Manager で[最適化されたマルチキャスト (Multicast Optimized)]フィールドがリセットされます。

#### NetFlow の設定

UCS 6200 シリーズ ファブリック インターコネクトは、Netflow 設定をサポートします。ただし、Cisco UCS 6400 シリーズファブリック インターコネクトでは Netflow はサポートされません。

移行中に、UCS 6200 シリーズファブリック インターコネクトで Netflow が有効になっている 場合は、移行警告ページで Netflow 設定が報告されます。移行を続行すると、Netflow 設定が 削除されます。

#### VMとFEXの統合

Cisco UCS 6400 シリーズ ファブリック インターコネクトは VM-FEX 統合をサポートしません。

移行中に、移行警告ページでは、ポートプロファイルと分散型仮想スイッチ(DVS)に関連す るすべての設定が報告されます。この設定で移行を進めると、これらのポートプロファイルと DVS が Cisco UCS Manager の設定から削除されます。

#### ダイナミック vNIC 接続ポリシー

移行中に、UCS 6200 シリーズファブリック インターコネクトでダイナミック vNIC 接続ポリ シーが設定されている場合は、移行警告ページでそのような接続ポリシーの存在が報告されま す。移行を続行すると、それらのポリシーとダイナミック vNICS が自動的に削除されます。

#### 予約済み VLAN

Cisco UCS 6400 シリーズファブリック インターコネクトは、UCS 6200 シリーズファブリック インターコネクトより多くの VLAN を内部使用に予約します。 移行中は、移行警告ページに、デフォルトの予約済み VLAN 範囲と競合する可能性のある VLAN のリストが表示されます。移行を続行すると、予約済み VLAN の範囲は設定されます が、競合する範囲に含まれる VLAN は設定されません。

## **Cisco UCS 6400** シリーズ ファブリック インターコネクト移行の考慮事 項

Cisco UCS Manager リリース バージョン 4.0 と 4.1 以降、Cisco UCS 6200 シリーズ ファブリッ クインターコネクトから Cisco UCS 6454 と 64108 ファブリック インターコネクトそれぞれに 移行できます。

Cisco UCS 6200 シリーズ ファブリック インターコネクトから Cisco UCS 6400 ファブリック イ ンターコネクトへ移行するには:

- Cisco UCS 6200 シリーズファブリックインターコネクトは、Cisco UCS Manager 64108 ファ ブリックインターコネクトに移行するには Cisco UCS リリース 4.1 (1) 以降のリリースで、 Cisco UCS 6454 ファブリックインターコネクトに移行するにはリリース 4.0 (1) 以降のリ リースである必要があります。
- Cisco UCS 6400 ファブリック インターコネクトは、置き換える Cisco UCS 6200 シリーズ ファブリックインターコネクトと同じビルドバージョンでロードされる必要があります。

#### 前提条件

Cisco UCS 6200 シリーズ ファブリック インターコネクトから Cisco UCS 6400 ファブリック イ ンターコネクトへの移行を実行する前に、移行を成功させるための次の前提条件が満たされて いることを確認してください。

- アップグレードを開始する前に、Cisco UCS Manager 構成をバックアップし、エクスポートします。
- Cisco UCS ドメインのインベントリを作成し、サポートされていないハードウェアをすべて削除します。
- クラスタフェールオーバーを有効にしてください。
- 必要なハードウェアがすべてインストールされるまで、新しい Cisco UCS ソフトウェア バージョンの新しいソフトウェア機能を実装しないでください。
- Cisco UCS 6200 シリーズと UCS 6400 シリーズ間のソフトウェア機能と構成を検証します。
  移行の前に、6200 シリーズファブリックインターコネクトが、6400 シリーズファブリックインターコネクトでサポートされる機能のみを持つように再構成されていることを確認してください。

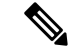

(注) これは、移行が失敗する最も一般的な理由の1つです。

- 移行前に、Cisco UCS 6200 シリーズと 6400 シリーズ ファブリック インターコネクトの両 方が同じ UCSM ビルド上にあることを確認してください。
- ライセンスをCisco UCS 6200 シリーズファブリックインターコネクトからCisco UCS 6400
  シリーズファブリックインターコネクトに移転することはできません。
- スタンドアロンインストールでは、ダウンタイムを想定する必要があります。クラスタ構成内でファブリックインターコネクトを移行すると、トラフィックが1つのファブリックインターコネクトにフェールオーバーするときに、わずかなトラフィックの中断が発生する可能性があります。移行中に永続的なトラフィック損失が発生しないようにするには、移行前に両方のファブリックインターコネクトのUCSドメインに冗長性があることを確認し、移行を開始する前に冗長性をテストします。
- Cisco UCS 6400 シリーズファブリックインターコネクトは、8 Gbps 速度を使用する場合、 FC アップリンク ポートおよび FC ストレージ ポートに IDLE フィル パターンを使用します。

Cisco UCS 6400 シリーズファブリック インターコネクトに移行し、FC アップリンク ポートまたは FC ストレージ ポートを 8 Gbps 速度で設定する場合は、対応する FC スイッチ ポートおよび直接接続 FC ストレージアレイ ポートでフィルパターンが IDLE として設定 されていることを確認します。フィルパターンが IDLE に設定されていない場合、8 Gbps で動作している FC アップリンク ポートおよび FC ポート動作は errDisabled 状態になる、 断続的に SYNC を失う、またはエラーや不良パケットを受信する可能性があります。

Cisco UCS 6400 シリーズ ファブリック インターコネクトは、フィル パターンが IDLE に 設定されている 8 Gbps 直接接続 FC 接続 (FC アップリンク ポートまたは FC ストレージ ポート)のみをサポートします。この制限は、16 Gbps および 32 Gbps の ファイバ チャン ネル (FC) ポートを備えた Cisco UCS 6400 シリーズファブリック インターコネクトには 適用されません。8 Gbps での IDLE フィル パターンをサポートしない直接接続ストレージ アレイの Cisco UCS 6400 シリーズファブリック インターコネクト に移行する場合は、次 のいずれかを実行します。

- Cisco UCS 6400 ファブリック インターコネクトと 8 GB FC 接続のストレージアレイの間に SAN スイッチを使用します。
- ・ストレージアレイを16GBまたは32GBFC接続にアップグレードします。
- GUI または CLI を使用して、最新のファームウェア バンドルがダウンロードおよびアップグレードされていることを確認します。他の方法(ローダープロンプト/構成の消去)
  を使用してファームウェア バンドルをアップグレードしようとすると、パッケージバージョンが失われる可能性があります。
- 移行する前に、Cisco UCS 6200 ファブリック インターコネクトの FC 速度が 8 Gbps であること、または接続されたスイッチが 8 Gbps の速度をサポートしていることを確認します。

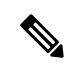

- (注) Cisco UCS 6400 ファブリックインターコネクト上のFCポート(拡張性ポート)スピードを移行後に構成することができます。
  - ・異なる IOM モデルに移行すると、プライマリファブリックインターコネクトとセカンダ リファブリックインターコネクトの IOM 間でピア通信の問題が発生する可能性があります。
  - •FEX とファブリック インターコネクト間のケーブル接続の詳細な記録を作成します。す でに設定されているサーバのピン接続を保持し、ダウンタイムを最小限に抑えるには、物 理ポート マッピングを維持する必要があります。
  - クラスタ設定の場合、両方のファブリックインターコネクトに、ファブリックインター コネクトと FEX 間の対称接続トポロジが必要です。
  - ・同じファブリック インターコネクトに接続されているすべてのアダプタ ポートで同じ速度ケーブルを使用します。Cisco UCS VIC アダプタ ポートを 10G ケーブルと 25G ケーブルが混在する状態で Cisco UCS 6400 シリーズ ファブリック インターコネクトに接続した場合、UCS ラックマウント サーバ ディスカバリが失敗して、ポートが中断状態になる可能性があります。
  - A WWN pool can include only WWNNs or WWPNs in the ranges from 20:00:00:00:00:00:00:00 to 20:FF:00:FF:FF:FF:FF or from 50:00:00:00:00:00:00 to 5F:FF:00:FF:FF:FF:FF:FF. その他のWWN範囲はすべて予約されています。ファイバチャネルトラフィックがUCSインフラストラクチャを介して送信されると、送信元WWPNはMACアドレスに変換されます。送信元マルチキャストMACアドレスに変換可能なWWPNプールを使用することはできません。SANファブリックでCisco UCSWWNNとWWPNを確実に一意にするには、プールのすべてのブロックに20:00:00:25:B5:XX:XX:XXのWWNプレフィックスを使用することをお勧めします。
  - 移行する従属 Cisco UCS 6200 シリーズファブリック インターコネクトのファイバチャネルポートを設定解除し、Cisco UCS 6400 シリーズファブリック インターコネクトで再設定します。
  - When migrating from Cisco UCS 6296 ファブリック インターコネクトから Cisco UCS 64108 ファブリック インターコネクトに移行する場合、6296 ファブリック インターコネクトの 拡張モジュールに接続されている 64108 ファブリックインターコネクトのポートを再認識 する必要があります。
  - Cisco UCS 6200 シリーズファブリック インターコネクトから Cisco UCS 6400 ファブリック インターコネクトに移行する前に、Cisco UCS 6200 シリーズファブリック インターコネクトのユニファイド ポートを構成解除してください。

Cisco UCS 6400 ファブリック インターコネクトに移行した後、Cisco UCS 6400 ファブリッ クインターコネクトのロケーションに基づいてユニファイド ポートを再構成し、新しく 構成されたポートを再確認します。たとえば、UCS 6248 ファブリック インターコネクト のユニファイド ポートは、Cisco UCS 6400 ファブリック インターコネクトの1~16 の任 意のポートで再構成する必要があります。  ファブリックインターコネクトのアップグレードは、新しいFEXまたは仮想インターフェ イスカードにアップグレードする前に実行する必要があります。

#### 推奨事項

移行を成功させるためのベストプラクティスは次のとおりです。

- 移行中の中断を最小限に抑えるために、移行前に、両方の 6200 シリーズファブリックインターコネクトで、UCS ドメイン内のサーバーからのイーサネットおよび FC トラフィックに冗長性があることを確認してください。
- ・サーバやアップリンク接続の数などのトポロジの変更は、ファブリックインターコネクトの移行の完了後に行う必要があります。
- ファブリックインターコネクトの移行中に、クラスタ ID が変更されていないことを確認 してください。
- 移行中は、ファブリックインターコネクト間のイメージの同期が許可されません。これは、互換性のないイメージが同期されるのを避けるためです。移行が完了したら、再度Bシリーズ、CシリーズおよびSシリーズサーバーソフトウェアバンドルをダウンロードすることが必要です。
- 移行中に、Cisco UCS 6400 シリーズファブリック インターコネクトの予約済み VLAN 範囲である 3915 ~ 4042 の範囲に VLAN が作成されないようにしてください。
- Cisco UCS 6400 シリーズファブリックインターコネクトは、シャーシ検出でポートチャネルモードのみをサポートします。したがって、Cisco UCS 6200 シリーズファブリックインターコネクトのシャーシ/FEX ディスカバリポリシーをポートチャネルに変更し、Cisco UCS 5108 シャーシをすぐに再確認します。

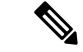

(注) シャーシがすぐに再確認されないと、移行が失敗する可能性があります。

#### アップグレード前の機能構成の検証

Cisco UCS 6454 ファブリック インターコネクトは、Cisco UCS 6200 ファブリック インターコ ネクトで許可されていた一部のソフトウェア機能をサポートしていません。

| 表1:アップグレード前に特別な注意が必要な機 |
|------------------------|
|------------------------|

| 機能                                    | 修復                                                             |
|---------------------------------------|----------------------------------------------------------------|
| シャーシおよびファブリック エクステンダの<br>I/O ポート チャネル | I/Oモジュール(IOM)へのポートチャネルを<br>選択します。                              |
| マルチキャストの最適化                           | LAN のサービス品質(QoS)システム クラス<br>でマルチキャスト最適化が有効になっていな<br>いことを確認します。 |

| 機能                                                       | 修復                                                                                  |
|----------------------------------------------------------|-------------------------------------------------------------------------------------|
| イーサネットのファブリック転送モード                                       | イーサネット転送モードが End Host Mode<br>Only に設定されていることを確認します。                                |
| ファイバ チャネルのファブリック転送モード                                    | ファイバチャネル転送モードが End Host Mode Only に設定されていることを確認します。                                 |
| Cisco NetFlow                                            | NetFlow の構成を解除します。                                                                  |
| MAC セキュリティ                                               | MAC セキュリティの [許可] を選択します。                                                            |
| VM-FEX                                                   | ポートプロファイルと Cisco UCS Manager ESXi<br>または SCVMM 関連の構成を削除します。                         |
| ダイナミック vNIC 接続ポリシー                                       | vNIC プロファイルのダイナミック vNIC 接続<br>ポリシーを <b>[未設定]</b> にセットします。                           |
| Cisco Switched Port Analyzer (SPAN; スイッチ<br>ド ポート アナライザ) | 受信(RX) 方向のみを使用します。インス<br>トーラは SPAN を RX 方向に変更し、この設<br>定が変更されていることを示すアラートを送<br>信します。 |

### アップグレードのポート マッピング

ここで説明されているアップグレードは、Cisco UCS 6248 ファブリックインターコネクトから Cisco UCS 6400 シリーズ ファブリック インターコネクトへのアップグレードがメインです。 同じ考慮事項が、Cisco UCS 6296 ファブリック インターコネクトを Cisco UCS 6400 シリーズ ファブリック インターコネクトにアップグレードする場合にも適用されます。When migrating from Cisco UCS 6296 ファブリック インターコネクトから Cisco UCS 64108 ファブリック イン ターコネクトに移行する場合、6296 ファブリック インターコネクトの拡張モジュールに接続 されている 64108 ファブリック インターコネクトのポートを再認識する必要があります。

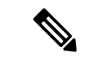

(注) ダイレクトアタッチドストレージ用にアプライアンスポートを使用する場合は、イーサネットアップリンクにVLANを追加する必要があります。そうすることで、起動時にvNICを適切にピン接続できるようになります。

#### 固定ポート

UCS 6248 ファブリックインターコネクトでは、スロット1の32 個の物理ポートを2つの連続 プールに分けて、小さい番号のポートをイーサネットポートにし、大きい番号のポートをファ イバチャネル ポートにすることができます。UCS 6400 シリーズファブリックインターコネ クトでは、最初の16 個のポートをファイバチャネル ポートとして設定できます。 UCS 6248 ファブリック インターコネクトのスロット1に 32 ポート、UCS 6400 シリーズファ ブリックインターコネクトのスロット1にすべてのポートがあるため、ハードウェアのアップ グレード プロセス中に GEM スロット上のポートがすべて削除されます。

注意 スロット1のプール サイズを変更する必要がある場合は、ファブリック インターコネクトを リブートする必要がありますが、これによって、サービスの中断が発生する可能性がありま す。スロット2のプールサイズを変更する必要がある場合は、スロット2の拡張モジュールを リセットする必要があります。中断を最低限に抑えるには、スロット1に少なくとも数個の イーサネット アップリンク ポートとファイバ チャネル アップリンク ポートを設定します。 アップグレードの完了時にこのフェールセーフを実装すると、システムが再度安定します。

図 1: Cisco UCS 64108 ポート番号付け

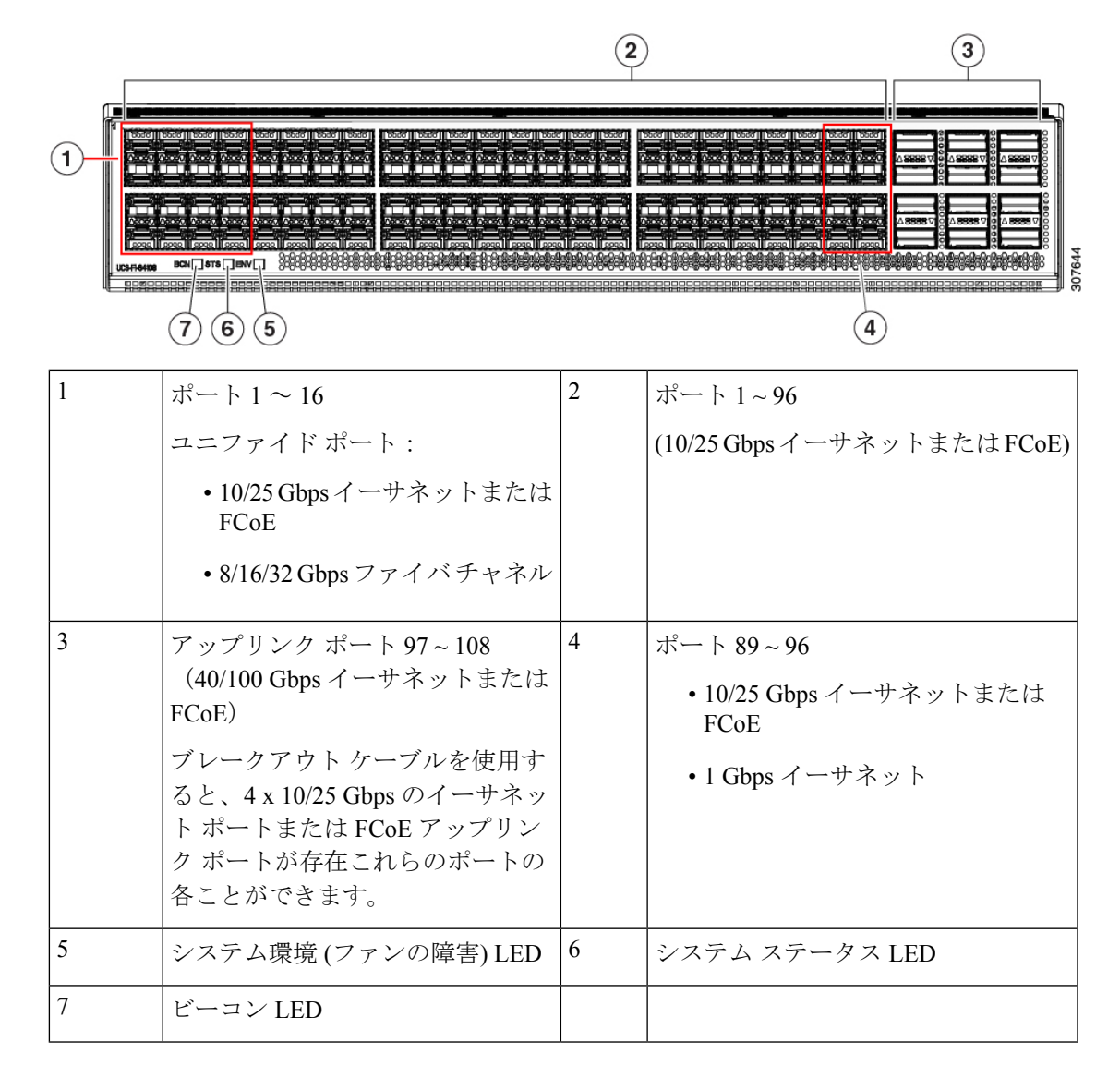

図 2: Cisco UCS 6454 ポート番号付け

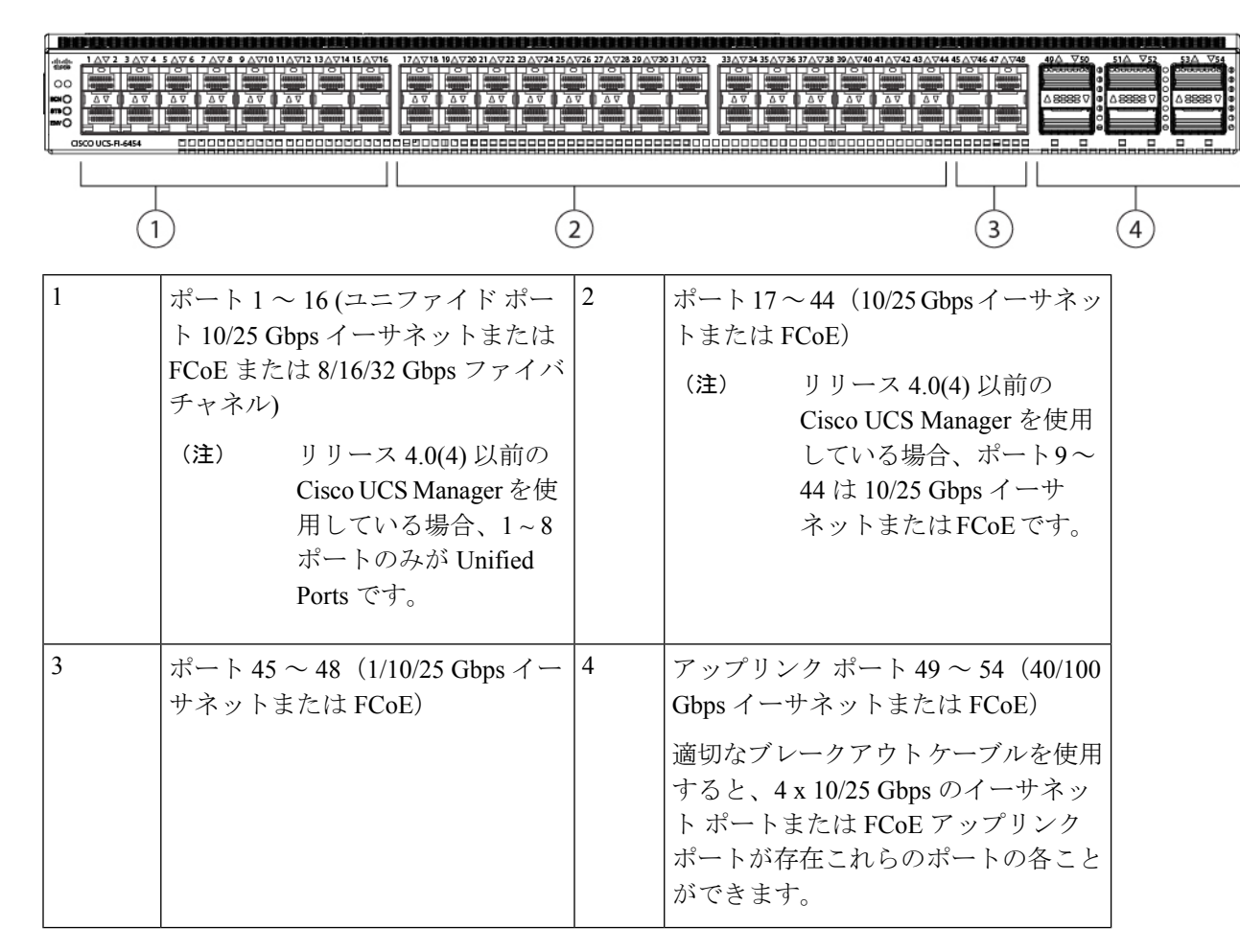

## **UCS 6200** シリーズ ファブリック インターコネクトから **UCS 6400** ファ ブリック インターコネクトへの移行

Cisco UCS Manager は、Cisco UCS 6200 シリーズファブリックインターコネクトから Cisco UCS 6400 シリーズ ファブリック インターコネクトへの移行をサポートします。

Cisco UCS 6200 シリーズ ファブリック インターコネクトを含みます:

- Cisco UCS 6248UP 48 ポート ファブリック インターコネクト
- Cisco UCS 6296UP 96 ポート ファブリック インターコネクト

Cisco UCS 6400 シリーズ ファブリック インターコネクトを含みます:

- Cisco UCS 6454 ファブリック インターコネクト
- Cisco UCS 64018 ファブリック インターコネクト

Cisco UCS 6200 シリーズ ファブリック インターコネクトは、Cisco UCS 6454 ファブリック イ ンターコネクトに移行するには Cisco UCS Manager リリース 4.0 (1) 以降のリリースバージョン で、Cisco UCS 64108 ファブリック インターコネクトに移行するにはリリース 4.1(1) 以降のリ リース バージョンである必要があります。UCS 6454 または、UCS 64108 ファブリック イン ターコネクトに移行した後は、どの 6200 シリーズファブリック インターコネクトにも戻さな いことをお勧めします。

Cisco UCS 6400 シリーズ ファブリック インターコネクトは、シャーシ検出でポート チャネル モードのみをサポートします。シャーシまたは FEX ディスカバリ ポリシーをポート チャネル に変更する場合は、移行を進める前にシャーシを再確認する必要があります。

Cisco UCS Manager でシャーシを確認するには、次の手順を実行します。

- 1. Cisco UCS Manager のナビゲーショ ペインで [機器 (Equipment)] をクリックします。
- 2. [機器] ノードをクリックします。
- 3. [Work] ペインの [Policies] タブをクリックします。
- 4. [Global Policies] サブタブをクリックします。
- 5. [Chassis/FEX Discovery Policy] エリアで、[グループ化基本設定のリンク(Link Grouping Preference)] フィールドを [ポート チャネル(Port Channel)] に設定します。
- 6. [機器(Equipment)]>[シャーシ(Chassis)]を展開し、確認するシャーシを選択します。
- 7. [Work] ペインの [General] タブをクリックします。
- 8. [Actions] 領域の [Acknowledge Chassis] をクリックします。

(注) Cisco UCS Manager の特定の構成手順を実行する方法の詳細については、に該当する『Cisco UCS Manager 構成ガイド』を参照してください。

ステップ1 トラフィックをプライマリファブリックインターコネクト(Cisco UCS 6454 または UCS 64108)に移動 します。これは、ファブリックの退避とアップリンクの無効化の2つの方法で実行できます。次のフロー チャートを使用して、Cisco UCS ドメイン サーバーと接続に基づいて2つのいずれかを選択します。

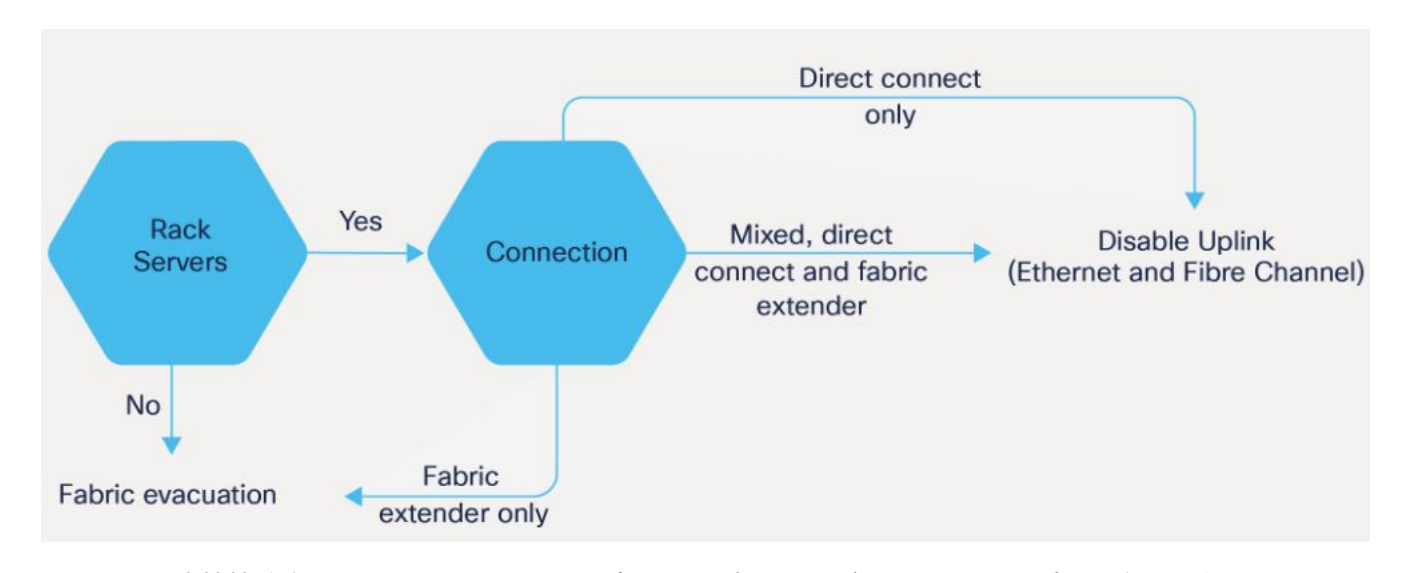

- (注) 直接接続されたラックサーバーの場合、アップリンクの無効化のみがサポートされます。
- **ステップ2** すべてのトラフィックがプライマリファブリックインターコネクト上をフェールオーバーしていること を確認します。従属ファブリックインターコネクト上のすべてのサーバーまたは、ファイバチャンネル ポートの構成を解除します。
  - (注) 詳細については、『Cisco UCS Manager Firmware Management Guide』の「ガイドラインと前提 条件」の章にある「ファブリックインターコネクトトラフィックの避難」セクションを参照 してください。https://www.cisco.com/c/en/us/support/servers-unified-computing/ucs-manager/ products-installation-and-configuration-guides-list.html
- ステップ3 UCS 6200 シリーズ 従属ファブリック インターコネクトの電源を切り、電源ケーブルと L1/L2 ケーブル を外します。
- **ステップ4** 交換用の UCS 6400 シリーズ ファブリック インターコネクトを同じラックまたは隣接するラックにマウントします。
  - (注) ベストプラクティスとして、ケーブルにラベルを付ける必要があります。
- **ステップ5** ポート マッピング計画に従って、L1/L2 ケーブルとサーバー ポートを接続します。
- **ステップ6** 新しいファブリック インターコネクトの電源を入れます。正しく接続されている場合、新しい従属ファ ブリック インターコネクトは、既存のクラスタに追加されていることを検出します。
- **ステップ7**新しい従属ファブリックインターコネクトの IP アドレス情報を入力します。
- **ステップ8** 6400 シリーズファブリックインターコネクトのユニファイドポートは、6200 シリーズファブリックインターコネクトのユニファイドポートの順序とは異なります。
  - (注) ・イーサネットポートからファイバチャネルポートへ変換する場合リブートが必要です。
    - FCアップリンクポートの構成または、FCストレージポートからFCアップリンクポートへ変換についての詳しい情報は、Cisco UCSマネージャネットワークマネジメントガイドのローカルエリアネットワーク(LAN)ポートとポートチャネル章を参照します。

- **ステップ9** 新しい Cisco UCS 6400 シリーズ ファブリック インターコネクトでネットワーク アップリンク ポートを 設定します。
- ステップ10 ポートチャネルの古い設定を照合します。アップリンクポートを必要なポートチャネルまたは、ポート チャンネルに必要な過去の必要な構成を追加します。この構成が完了するまで待ってから次のステップ に進みます。
  - (注) サーバー ポートを有効にするのを待つことは、svc\_sam\_bladeAG サービスがシャーシとサーバーへの通信を阻止します。過去の移行で、アップリンクポートと同時にサーバーポートを有効にする場合、CPUが100%近くプライマリファブリックインターコネクトにトッピングアウト(ピンニング)を起こさせます。高いCPU使用率の場合、ユーザーインターフェイスは無応答でsvc sam bladeAG サービスはリカバリのために再起動する必要があります。
- **ステップ11** サーバー ポートまたは、ファイバ チャネル ポートを再構成します。
  - a) ポートマッピングを変更した場合は、従属ファブリックインターコネクトに接続された IOM、FEX、 または直接接続ラック サーバの再認識が必要になる場合があります。
  - b) イーサネットポートを確認し、必要に応じてサーバーポートとして再構成できます。
- **ステップ12** Cisco UCS 6400 シリーズ従属ファブリック インターコネクトは、プライマリ UCS 6200 シリーズ ファブ リック インターコネクトの設定およびデータベース/状態情報を自動的に同期します。

プライマリファブリックインターコネクトと従属ファブリックインターコネクト間の同期には数分かか ることがあります。エラーメッセージが表示され、サーバポートが有効になるまでそれが持続する可能 性があります。

ポート構成は、従属ファブリックインターコネクトから新しいファブリックインターコネクトにコピーされます。

- **ステップ13** イーサネット ポート、ファイバ チャネル ポート、またはユニファイド ポートを再設定します。
  - a) 直接接続ラック サーバーのポート マッピングを変更した場合は、サーバーを再認識します。
  - b) IOM または FEX を再確認することをお勧めします。
- **ステップ14** データ パスの準備ができていることを確認します。

詳細については、『Cisco UCS Manager Firmware Management Guide』の「ガイドラインと前提条件」の章 にある「ダイナミック vNIC が稼働中であることの確認」セクションを参照してください。

次の手順に進む前に、すべてのエラーを必ず解決してください。

- a) 関連付けられたサービス プロファイルでファイバ チャネル ポートの SAN ピン グループを確認し、 必要に応じて再構成します。
- b) 関連付けられたサービスプロファイルでイーサネットポートのローカルエリアネットワーク(LAN) 個人識別番号グループを確認し、必要に応じて再設定します。
- c) アップリンク イーサネット ポートのポート チャネルを確認し、必要に応じて再設定します。
- ステップ15 トラフィックを新しい従属ファブリック インターコネクトに戻します。ファブリック退避方式を使用した場合は、ファブリック退避の選択を解除します。アップリンク(イーサネットおよびファイバ チャネル)を無効にした場合は、アップリンクを再度有効にします。新しい従属ファブリック インターコネクトでトラフィックが正しく流れていることを確認します。

**ステップ16** トラフィックが従属ファブリック インターコネクト上でフローしていることを確認した後で、次のコマ ンドを使用して従属ファブリック インターコネクトをプライマリに昇格させます:

• UCS-A #connect local-mgmt: このコマンドは、クラスタのローカル管理インターフェイスに接続します。

- UCS-A (local-mgmt) #cluster{lead {a|b}} or UCS-A (local-mgmt) #cluster{force primary{a|b}} : クラスタ リードコマンドとクラスタフォースプライマリコマンドは、ファブリックインターコネクトの促 進に使用できる二つ別々のコマンドです。
- (注) プライマリファブリックインターコネクトがCiscoUCS 6400 シリーズファブリックインター コネクトのいずれかであることを確認します。
- **ステップ17** 2番目の新しいファブリックインターコネクトを最初のファブリックインターコネクトと同じようにケー ブル接続し、他のファブリックインターコネクトの交換の手順を繰り返して、移行を完了します。

## Cisco UCS 6454 ファブリック インターコネクトから Cisco UCS 64108 ファブリック インターコネクトへ移行

## **Cisco UCS 6400** シリーズ ファブリック インターコネクト移行の考慮事 項

Cisco UCS Manager は、Cisco UCS 6454 ファブリック インターコネクトを、B シリーズ サー バー、C シリーズ、または S シリーズ サーバーを備えた Cisco UCS 64108 ファブリック イン ターコネクトに移行することをサポートします。

Cisco UCS 6454 ファブリック インターコネクトから Cisco UCS 64108 ファブリック インターコ ネクトに移行するには、両方のファブリック インターコネクトに同じインフラストラクチャ ファームウェア バージョンをロードする必要があります。

#### 前提条件

Cisco UCS 6454 ファブリック インターコネクトから Cisco UCS 64108 ファブリック インターコ ネクトへの移行を実行する前に、移行を成功させるための次の前提条件が満たされていること を確認してください。

- アップグレードを開始する前に、Cisco UCS Manager 構成をバックアップし、エクスポートします。
- Cisco UCS ドメインのインベントリを作成し、サポートされていないハードウェアをすべて削除します。
- クラスタフェールオーバーを有効にしてください。

- 必要なハードウェアがすべてインストールされるまで、新しい Cisco UCS ソフトウェア バージョンの新しいソフトウェア機能を実装しないでください。
- 移行前に、Cisco UCS 6400 シリーズファブリックインターコネクトの両方が同じUCSM ビルド上にあることを確認してください。
- スタンドアロンインストールでは、ダウンタイムを想定する必要があります。クラスタ構成内でファブリックインターコネクトを移行すると、トラフィックが1つのファブリックインターコネクトにフェールオーバーするときに、わずかなトラフィックの中断が発生する可能性があります。移行中に永続的なトラフィック損失が発生しないようにするには、移行前に両方のファブリックインターコネクトのUCSドメインに冗長性があることを確認し、移行を開始する前に冗長性をテストします。
- GUI または CLI を使用して、最新のファームウェア バンドルがダウンロードおよびアップグレードされていることを確認します。他の方法(ローダープロンプト/構成の消去)
  を使用してファームウェア バンドルをアップグレードしようとすると、パッケージ バージョンが失われる可能性があります。
- 移行する前に、Cisco UCS 6454 ファブリック インターコネクトの FC 速度が 8Gbps である こと、または接続されたスイッチが 8Gbpsの速度をサポートしていることを確認します。

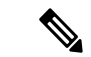

(注) Cisco UCS 64108 ファブリック インターコネクト上の FC ポート (拡張性 ポート)スピードを移行後に構成することができます

- ・異なる IOM モデルに移行すると、プライマリファブリックインターコネクトとセカンダ リファブリックインターコネクトの IOM 間でピア通信の問題が発生する可能性があります。
- FEX とファブリック インターコネクト間のケーブル接続の詳細な記録を作成します。す でに設定されているサーバのピン接続を保持し、ダウンタイムを最小限に抑えるには、物 理ポート マッピングを維持する必要があります。
- クラスタ設定の場合、両方のファブリックインターコネクトに、ファブリックインター コネクトと FEX 間の対称接続トポロジが必要です。
- ・同じファブリック インターコネクトに接続されているすべてのアダプタ ポートで同じ速度ケーブルを使用します。Cisco UCS VIC アダプタ ポートを 10G ケーブルと 25G ケーブルが混在する状態で Cisco UCS 64108 ファブリック インターコネクトに接続した場合、UCS ラックマウント サーバー ディスカバリが失敗して、ポートが中断状態になる可能性があります。
- A WWN pool can include only WWNNs or WWPNs in the ranges from 20:00:00:00:00:00:00:00 to 20:FF:00:FF:FF:FF:FF:FF or from 50:00:00:00:00:00:00 to 5F:FF:00:FF:FF:FF:FF:FF:FF. その他のWWN範囲はすべて予約されています。ファイバチャネルトラフィックがUCSインフラストラクチャを介して送信されると、送信元WWPNはMACアドレスに変換されます。

送信元マルチキャスト MAC アドレスに変換可能な WWPN プールを使用することはでき ません。SAN ファブリックで Cisco UCS WWNN と WWPN を確実に一意にするには、プー ルのすべてのブロックに 20:00:00:25:B5:XX:XX:XX の WWN プレフィックスを使用するこ とをお勧めします。

#### 推奨事項

移行を成功させるためのベストプラクティスは次のとおりです。

- 移行中の中断を最小限に抑えるために、移行前に、両方の 6454 ファブリック インターコネクトで、UCS ドメイン内のサーバーからのイーサネットおよび FC トラフィックに冗長性があることを確認してください。
- ・サーバやアップリンク接続の数などのトポロジの変更は、ファブリックインターコネクトの移行の完了後に行う必要があります。
- ファブリックインターコネクトの移行中に、クラスタ ID が変更されていないことを確認 してください。
- 移行中は、ファブリックインターコネクト間のイメージの同期が許可されません。これは、互換性のないイメージが同期されるのを避けるためです。移行が完了したら、再度Bシリーズ、CシリーズおよびSシリーズサーバーソフトウェアバンドルをダウンロードすることが必要です。
- 移行する従属 Cisco UCS 6454 シリーズ ファブリック インターコネクトのファイバ チャネル ポートを構成解除し、Cisco UCS 64108 ファブリック インターコネクトで再構成します。

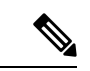

(注) Cisco UCS 6454 ファブリック インターコネクトから UCS Central を使用した Cisco UCS 64108 ファブリック インターコネクトへの 移行の詳細については、Cisco UCS 6454 ファブリック インターコ ネクトから Cisco UCS Central を使用した Cisco UCS 64108 ファブ リックインターコネクトへの移行に関する考慮事項(17ページ) を参照してください。

#### アップグレード前に Cisco UCS 64108 ファブリック インターコネクトの機能構成を検証

#### 表 2: アップグレード前に特別な注意が必要な機能

| 機能                                    | 修復                                                             |
|---------------------------------------|----------------------------------------------------------------|
| シャーシおよびファブリック エクステンダの<br>I/O ポート チャネル | I/Oモジュール(IOM)へのポートチャネルを<br>選択します。                              |
| マルチキャストの最適化                           | LAN のサービス品質(QoS)システム クラス<br>でマルチキャスト最適化が有効になっていな<br>いことを確認します。 |

| 機能                                                      | 修復                                                                                 |
|---------------------------------------------------------|------------------------------------------------------------------------------------|
| イーサネットのファブリック転送モード                                      | イーサネット転送モードが End Host Mode<br>Only に設定されていることを確認します。                               |
| ファイバ チャネルのファブリック転送モード                                   | ファイバ チャネル転送モードが <b>ホスト終了<br/>モードまたは、FC スイッチング モード</b> に設<br>定されていることを確認します。        |
| Cisco NetFlow                                           | NetFlow の構成を解除します。                                                                 |
| MAC セキュリティ                                              | MAC セキュリティの [許可] を選択します。                                                           |
| VM-FEX                                                  | ポートプロファイルと Cisco UCS Manager ESXi<br>または SCVMM 関連の構成を削除します。                        |
| ダイナミック vNIC 接続ポリシー                                      | vNIC プロファイルのダイナミック vNIC 接続<br>ポリシーを <b>[未設定]</b> にセットします。                          |
| Cisco Switched Port Analyzer(SPAN; スイッチ<br>ド ポート アナライザ) | 受信(RX)方向のみを使用します。インス<br>トーラは SPAN を RX 方向に変更し、この設<br>定が変更されていることを示すアラートを送<br>信します。 |

これらの修正手順に従わないと、移行プロセス中に移行警告アラートが表示され、ファブリックインターコネクトが同期できなくなります。

# Cisco UCS 6454 ファブリック インターコネクトから Cisco UCS Central を使用した Cisco UCS 64108 ファブリック インターコネクトへの移行に関する考慮事項

Cisco UCS 6400 シリーズファブリックインターコネクト移行の考慮事項(14ページ)に加 えて Cisco UCS Central を使用して移行する場合、次の前提条件を考慮します。

- •移行を開始する前に Cisco UCS Manager と UCS Central の構成をバックアップしたことを 確認します。
- •移行時の構成問題を回避するためにUCS Central内で次のポリシー解決についてのポリシー がローカルに設定されていることを確認します:
  - ・インフラストラクチャとカタログ ファームウェア ポリシー
  - •機器ポリシー
  - •ポート構成ポリシー

### **UCS 6454** シリーズ ファブリック インターコネクトから UCS 64108 ファ ブリック インターコネクトへの移行

Cisco UCS Manager Release 4.1 以降、Cisco UCS 6454 ファブリック インターっコネクトから Cisco UCS 64108 ファブリック インターコネクトに移行できます。

Cisco UCS Manager でシャーシを確認するには、次の手順を実行します。

- 1. Cisco UCS Manager のナビゲーショ ペインで [機器 (Equipment)] をクリックします。
- 2. [機器] ノードをクリックします。
- 3. [Work] ペインの [Policies] タブをクリックします。
- 4. [Global Policies] サブタブをクリックします。
- 5. [Chassis/FEX Discovery Policy] エリアで、[グループ化基本設定のリンク(Link Grouping Preference)] フィールドを [ポート チャネル(Port Channel)] に設定します。
- 6. [機器(Equipment)]>[シャーシ(Chassis)]を展開し、確認するシャーシを選択します。
- 7. [Work] ペインの [General] タブをクリックします。
- 8. [Actions] 領域の [Acknowledge Chassis] をクリックします。

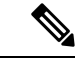

(注) Cisco UCS Manager の特定の構成手順を実行する方法の詳細については、に該当する『Cisco UCS Manager 構成ガイド』を参照してください。

ステップ1 トラフィックをプライマリファブリックインターコネクト(Cisco UCS 6454)に移動します。これは、 ファブリックの退避とアップリンクの無効化の2つの方法で実行できます。次のフローチャートを使用 して、Cisco UCS ドメインサーバーと接続に基づいて2つのいずれかを選択します。

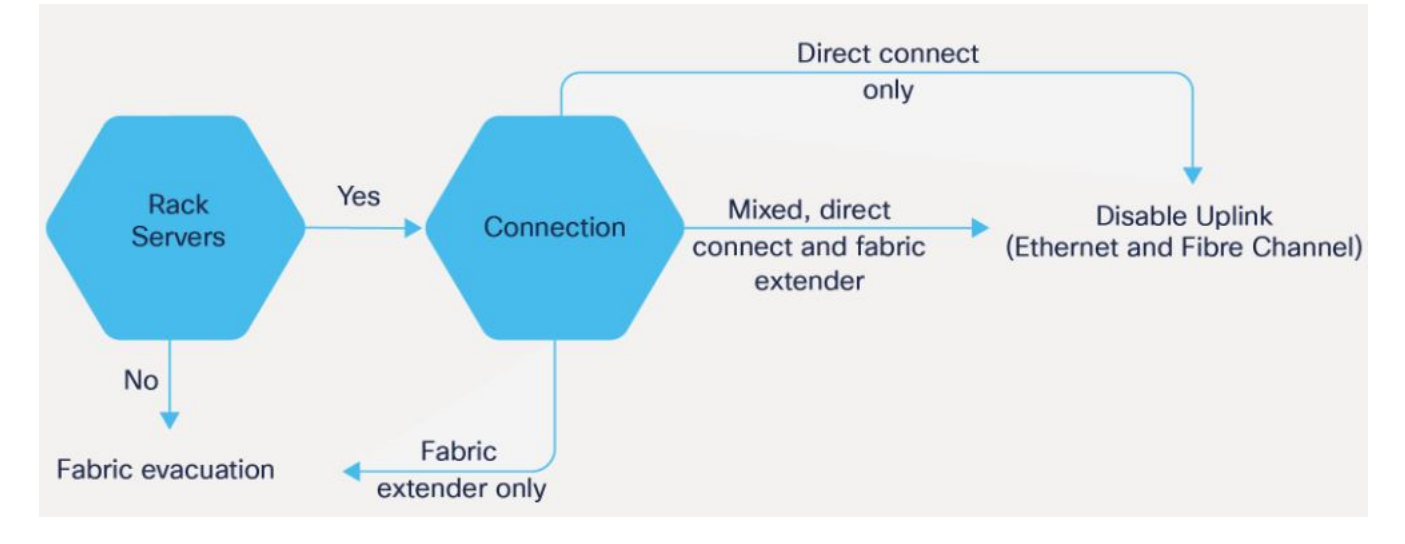

- (注) 直接接続されたラックサーバーの場合、アップリンクの無効化のみがサポートされます。
- **ステップ2** すべてのトラフィックがプライマリファブリックインターコネクト上をフェールオーバーしていること を確認します。従属ファブリックインターコネクト上のすべてのサーバーまたは、ファイバチャンネル ポートの構成を解除します。
  - (注) 詳細については、『Cisco UCS Manager Firmware Management Guide』の「ガイドラインと前提 条件」の章にある「ファブリックインターコネクトトラフィックの避難」セクションを参照 してください。https://www.cisco.com/c/en/us/support/servers-unified-computing/ucs-manager/ products-installation-and-configuration-guides-list.html
- **ステップ3** UCS 6454 従属ファブリック インターコネクトの電源を切り、電源ケーブルと L1/L2 ケーブルを外します。
- **ステップ4** 交換用のUCS 64108 ファブリック インターコネクトを同じラックまたは隣接するラックにマウントします。

(注) ベストプラクティスとして、ケーブルにラベルを付ける必要があります。

- **ステップ5** ポート マッピング計画に従って、L1/L2 ケーブルとサーバー ポートを接続します。
- **ステップ6** 新しいファブリック インターコネクトの電源を入れます。正しく接続されている場合、新しい従属ファ ブリック インターコネクトは、既存のクラスタに追加されていることを検出します。
- **ステップ7**新しい従属ファブリックインターコネクトの IP アドレス情報を入力します。
- **ステップ8** UCS 6454 ファブリック インターコネクトのユニファイド ポートは、64108 ファブリック インターコネ クトのユニファイド ポートの順序に類似しています。
  - (注) ・イーサネットポートからファイバチャネルポートへ変換する場合リブートが必要です。
    - FCアップリンクポートの構成または、FCストレージポートからFCアップリンクポートへ変換についての詳しい情報は、Cisco UCSマネージャネットワークマネジメントガイドのローカルエリアネットワーク(LAN)ポートとポートチャネル章を参照します。
- **ステップ9**新しい Cisco UCS 64108 ファブリック インターコネクトでネットワーク アップリンク ポートを設定します。
- ステップ10 ポートチャネルの6454の古い設定と一致させます。アップリンクポートを必要なポートチャネルまたは ポート チャンネルに必要な過去の必要な構成を追加します。この構成が完了するまで待ってから次のス テップに進みます。
  - (注) サーバー ポートを有効にするのを待つことは、svc\_sam\_bladeAG サービスがシャーシとサーバーへの通信を阻止します。過去の移行で、アップリンクポートと同時にサーバーポートを有効にする場合、CPUが100%近くプライマリファブリックインターコネクトにトッピングアウト(ピンニング)を起こさせます。高いCPU使用率の場合、ユーザーインターフェイスは無応答で svc sam bladeAG サービスはリカバリのために再起動する必要があります。
- **ステップ11** サーバー ポートまたは、ファイバ チャネル ポートを再構成します。
  - a) ポートマッピングを変更した場合は、従属ファブリックインターコネクトに接続された IOM、FEX、 または直接接続ラックサーバの再認識が必要になる場合があります。

UCS 6454 シリーズ ファブリック インターコネクトから UCS 64108 ファブリック インターコネクトへの移行

b) イーサネット ポートを確認し、必要に応じてサーバー ポートとして再構成できます。

**ステップ12** 64108 従属ファブリック インターコネクトは、プライマリ UCS 6454 ファブリック インターコネクトの 設定情報およびデータベースとステートの情報と自動的に同期します。

> プライマリファブリックインターコネクトと従属ファブリックインターコネクト間の同期には数分かか ることがあります。エラーメッセージが表示され、サーバポートが有効になるまでそれが持続する可能 性があります。

> ポート構成は、従属ファブリックインターコネクトから新しいファブリックインターコネクトにコピー されます。

- **ステップ13** イーサネット ポート、ファイバ チャネル ポート、またはユニファイド ポートを再設定します。
  - a) 直接接続ラック サーバーのポート マッピングを変更した場合は、サーバーを再認識します。
  - b) IOM または FEX を再確認することをお勧めします。
- **ステップ14** データ パスの準備ができていることを確認します。

詳細については、『Cisco UCS Manager Firmware Management Guide』の「ガイドラインと前提条件」の章 にある「ダイナミック vNIC が稼働中であることの確認」セクションを参照してください。

次の手順に進む前に、すべてのエラーを必ず解決してください。

- a) 関連付けられたサービス プロファイルでファイバ チャネル ポートの SAN ピン グループを確認し、 必要に応じて再構成します。
- b) 関連付けられたサービスプロファイルでイーサネットポートのローカルエリアネットワーク(LAN) の PIN グループを確認し、必要に応じて再設定します。
- c) アップリンク イーサネット ポートのポート チャネルを確認し、必要に応じて再設定します。
- ステップ15 トラフィックを新しい従属ファブリックインターコネクトに戻します。ファブリック退避方式を使用した場合は、ファブリック退避の選択を解除します。アップリンク(イーサネットおよびファイバチャネル)を無効にした場合は、アップリンクを再度有効にします。新しい従属ファブリックインターコネクトでトラフィックが正しく流れていることを確認します。
- **ステップ16** トラフィックが従属ファブリック インターコネクト上でフローしていることを確認した後で、次のコマ ンドを使用して従属ファブリック インターコネクトをプライマリに昇格させます。
  - UCS-A #connect local-mgmt:このコマンドは、クラスタのローカル 管理者 インターフェイスに接続 します。
  - UCS-A (local-mgmt) #cluster {lead {a|b}} or UCS-A (local-mgmt) #cluster {force primary {a|b}} : cluster lead コマンド と cluster force primary コマンドは、ファブリック インターコネクトの促進に使用できる 2 つの別々のコマンドです。
  - (注) プライマリファブリックインターコネクトが Cisco UCS 64108 ファブリックインターコネクトであることを確認します。
- **ステップ17** 2番目の新しいファブリックインターコネクトを最初のファブリックインターコネクトと同じようにケー ブル接続し、他のファブリックインターコネクトの交換の手順を繰り返して、移行を完了します。

翻訳について

このドキュメントは、米国シスコ発行ドキュメントの参考和訳です。リンク情報につきましては 、日本語版掲載時点で、英語版にアップデートがあり、リンク先のページが移動/変更されている 場合がありますことをご了承ください。あくまでも参考和訳となりますので、正式な内容につい ては米国サイトのドキュメントを参照ください。